## Add a splash of color to Start, the Taskbar, and the Action Center.

Live Tiles bring the Start Menu to life, but it might not feel personalized to your tastes until you've given it a fresh coat of paint. By default, the Start Menu is set to ignore the color you chose when you set up your Windows 10 user account, so the first priority is to amend that option.

To do so, navigate to **Settings** > **Personalization** > **Colors**. First, turn off the *Automatically pick an accent color from my background*. Now, scroll down to the toggle switch marked *Show color on Start, taskbar and action center* and make sure that it's set to On. You'll then be able to select from a variety of different swatches.

You can also opt to make Start, taskbar and action center transparent with the appropriate toggle switch. These options cater to form, rather than function, so feel free to mix and match as you please until you find a setup that works for you.